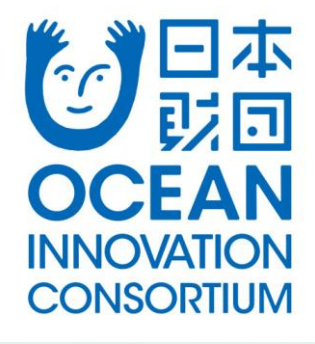

# 海洋開発業界セミナーオンライン開催

## oVice運用マニュアル

■ログインURL <u>http://oceaninnovation.ovice.in</u>
 ■oVice使い方ガイド/初めての方向けYouTube
 <u>https://www.youtube.com/watch?v=C8r02gYDA50</u>
 ■oVIiceヘルプ <u>https://ja.ovice.wiki/</u>

#### oVice操作マニュアル 目次

- ▶ P3 / ログイン方法
- ▶ P4 ∕oVice全体マップ
- ▶ P5 / プロフィールの設定
- ▶ P6 / トーク機能(アバターを近づけるだけでトークが可能です)
- ▶ P7~10 / ミーティングオブジェクト(ビデオ通話が可能です)
- ▶ P11 / 資料等の画面共有について
- ▶ P12~13 / 会議室の利用について(個別面談などにお薦めです)
- ▶ P14 / チャット機能について
- ▶ P15 /離席について

# oVice

### oViceログインについて

#### <u>http://oceaninnovation.ovice.in</u>よりログイン

tionへようこそ!

会社名(または学校名)と フルネームを入力し入場! これだけでログイン完了です。 ※会員登録は不要です

最初は画面左上にアバターが表示されます。 ご自身のアバターが見つからない場合は、 お好きな所にカーソルをあわせダブルクリック するとその場所にアバターが移動します。

毎洋開発業界セミナー

オンライン会場

【まずは下記の5点をご確認ください】 パソコンのズーム承について 25%設定で会場全体がご覧いただけます 50%設定で文字などがご覧いただきやすいです oVice 使い方ガイドをご確認ください

■表示名・プロフィールの設定をお願いします \*お名前欄には「学校名\_フルネーム」を +プロフィール欄には「学師学科」「前近ハマっている

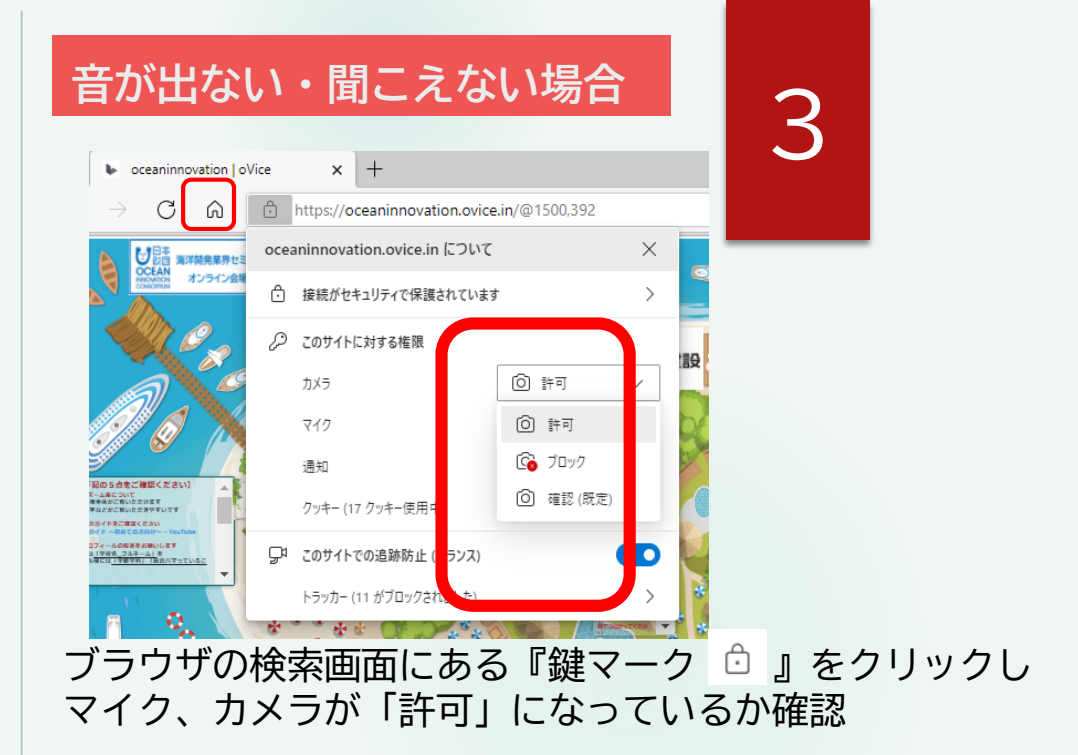

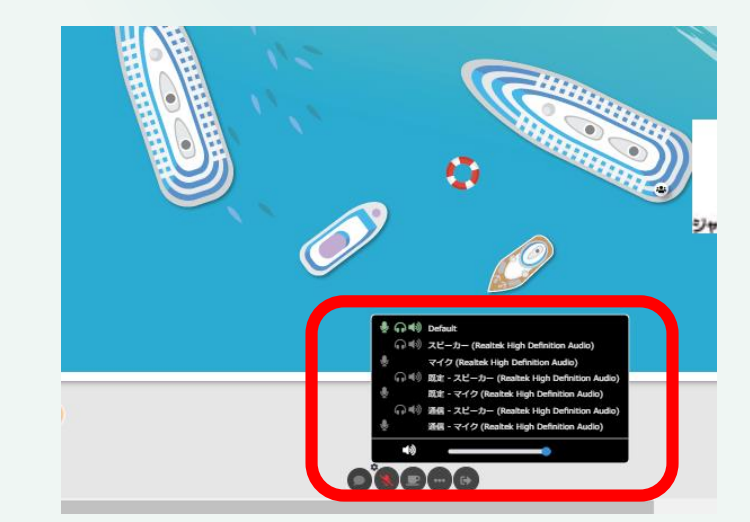

ヘッドセットをご利用の場合、マイクマークの左上にある 『歯車マーク 🛱 』をクリックし、該当するマイク・ヘッド セットへの切り替えをお願いします。

### oViceスペースレイアウト PCのズーム率を25%に設定すると全体がご覧いただけます

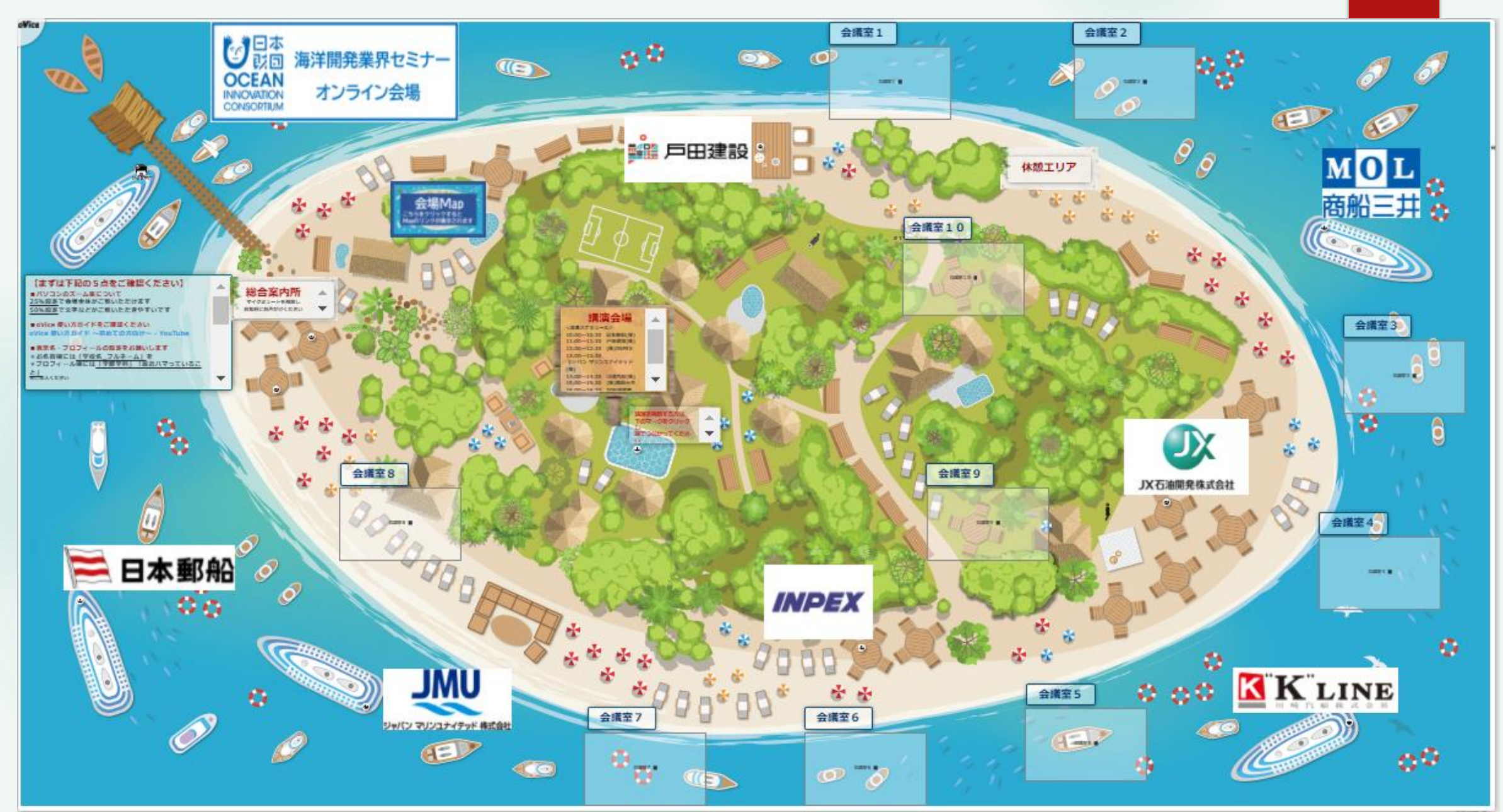

#### oViceプロフィールの設定

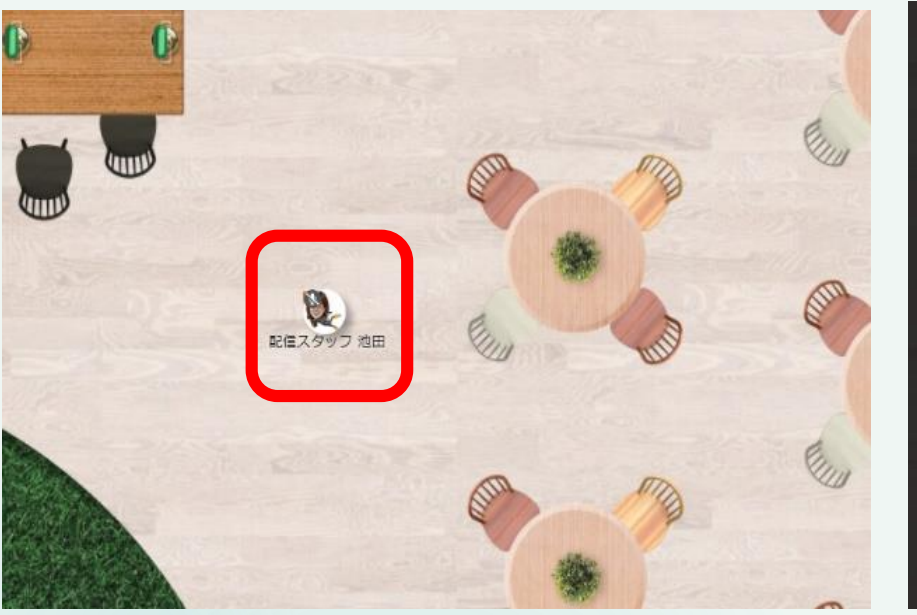

ご自身のアバターを左クリックすると プロフィール編集画面が開きます。 お名前、プロフィールは右記のように 記載をお願いします。

#### バターの上 (絵文字を置 硬できます。 イメージをクリ・クしてプロフィール画像 配信スタッフ 池田 日本語 プロフィール ttps://slack.com/api/chat.postMessage?token=xoxb-x00000000000&channel= <your\_member\_id>&text={{name}}:{{message}} ← 戻る 【表示名】 出展企業:企業名 フルネーム 参加学生:学校名 フルネーム 【プロフィール】 出展企業:所属部署 最近ハマっていること

参加学生:学部・学科 最近ハマっていること

\*アイコンマークは初期設定では動物のイラストですが、 ご自身のお写真や似顔絵などに変更もできます。

5 相手のプロフィールの確認 100大学00学部 配信スタッフ 池田

> 相手のアバターにカーソルを 合わせるとプロフィールが 表示されます

プロフィールの設定 <u>https://www.notion.so/f4f646b1ebc64c7aa1113d0555184f71</u>

### oViceの代表的な特徴:トーク(雑談)機能

6

自分のアバターを操作して、スペースを自由に動き回ることが可能です。 アバターの周囲に「グレーの円」が表示されますが、この円の範囲が話し声の聞こえる範囲です。 質問やお声がけなど気軽にできるのOVICEの最大の特徴です。

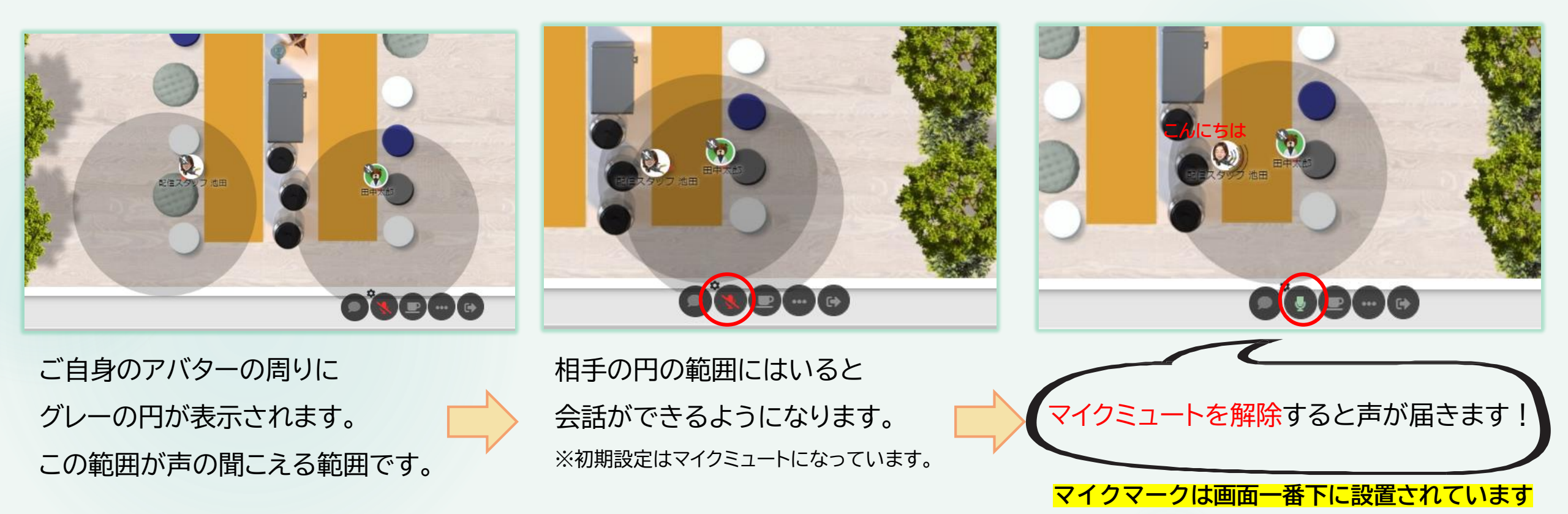

トーク(雑談)機能 <u>https://www.notion.so/c8e3645e0c12412aafb2809a4841347d</u>

### 

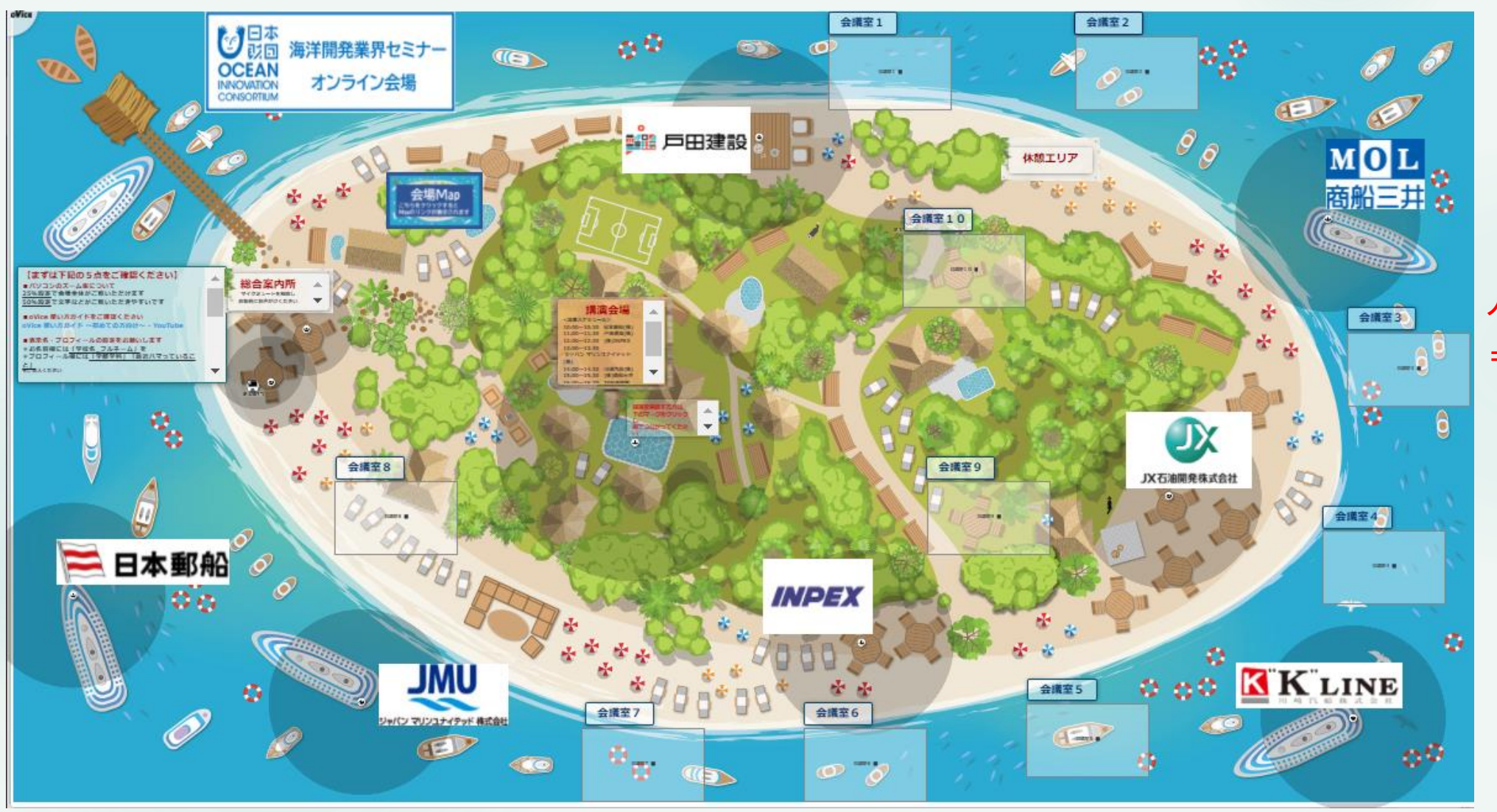

#### ....

人が3名並んだマーク =ミーティングオブジェクト

<u>各社ロゴの近くにある、『船』または『テーブル』に、ミーティングオブジェクトを設置</u>しています。<mark>(グレーの円の中心にあります)</mark>

この<mark>ミーティングオブジェクトと線でつながるとビデオ通話等が可能に</mark>なります。 ※次ページ参照

### ▲ ミーティングオブジェクトの使い方①

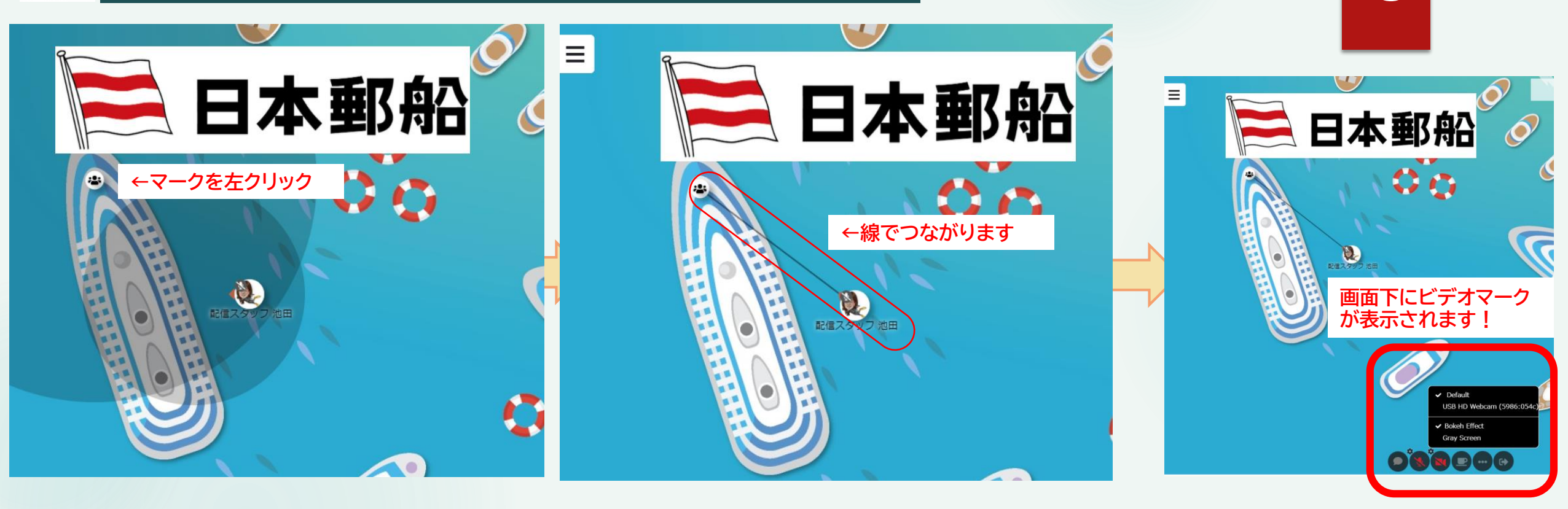

8

①ミーティングオブジェクトを中心とした円の中に入り、オブジェクトを左クリックすると線でつながります。
 ②ミーティングオブジェクトに繋がると、画面下にビデオマークが表示されます。ビデオONにするとビデオ通話が開始できます。
 ③ビデオマークの左上にある歯車マークをクリックし、「BOKEH EFFECT」にチェックをいれると<u>背景をぼかす</u>ことができます。
 ※円から離れると繋がっていた線がはずれ、ミーティングオブジェクトの退出となります。

ミーティング(ビデオ通話) https://www.notion.so/37881f9bc0aa4d2686a68351060752b5

### ミーティングオブジェクトの使い方②

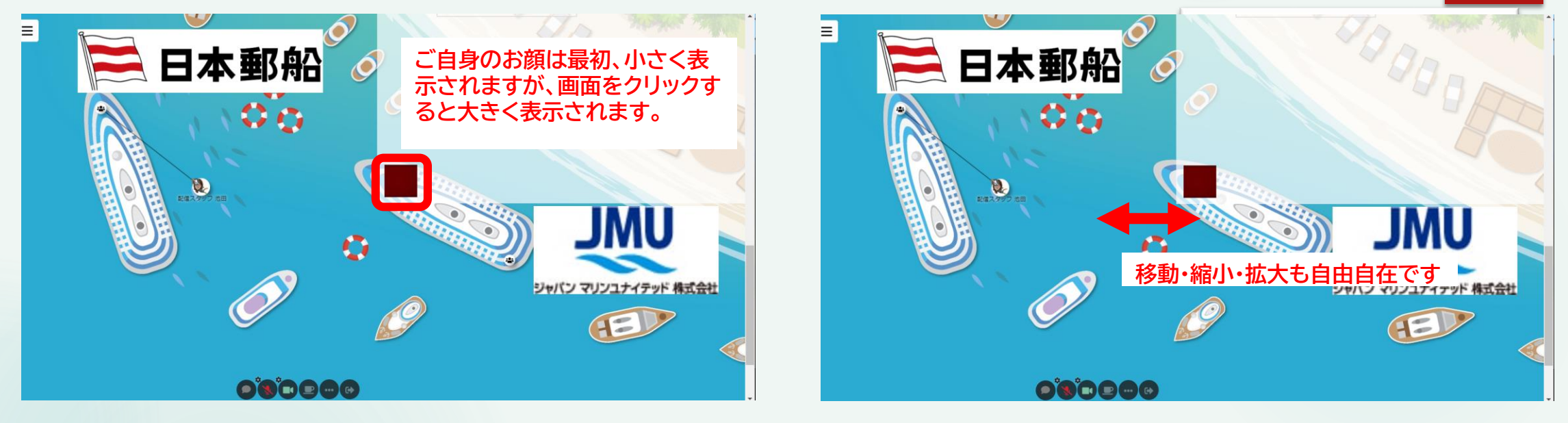

Q

- ●ビデオ通話開始されると<u>画面右上にビデオ画面が表示されます。</u>
- ●ビデオ通話開始直後はご自身のお顔は小さく表示されます。
- ●他のビデオ通話参加者のお顔をクリックすると、ビュー(見え方)が変更されていきます。
- ●ビデオ画面にカーソルを合わせて、<u>好きな場所に移動</u>ができます。

また、ビデオ画面の右・左・上・下どこかの辺にカーソルを合わせ<u>「拡大・縮小」も可能</u>です。 ※見え方は個々の設定により異なります。

ミーティング(ビデオ通話) <u>https://www.notion.so/37881f9bc0aa4d2686a68351060752b5</u>

### ミーティングオブジェクトの使い方③

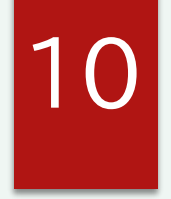

各社ロゴの近くに事前に設定しているミーティングオブジェクト以外でも <u>ご自身でミーティングオブジェクトを立ち上げ、お好きな場所でのビデオ通話が可能です。</u>

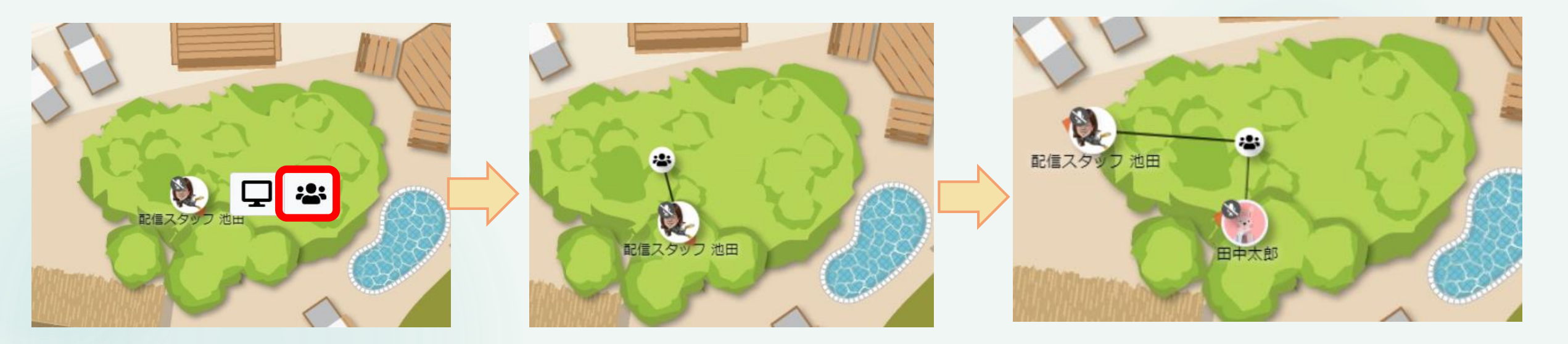

①<u>右クリックをするとミーティングオブジェクトが表示されます</u>⇒「ミーティングオブジェクト」をクリック。
 ②他の方がミーティングオブジェクトをクリックして線でつながると、ビデオ通話が可能になります。
 ③立ち上げた方がミーティングオブジェクトから離れると(線から外れると)、ビデオ通話が終了します。

ミーティング(ビデオ通話) <u>https://www.notion.so/37881f9bc0aa4d2686a68351060752b5</u>

### 資料などの画面共有について

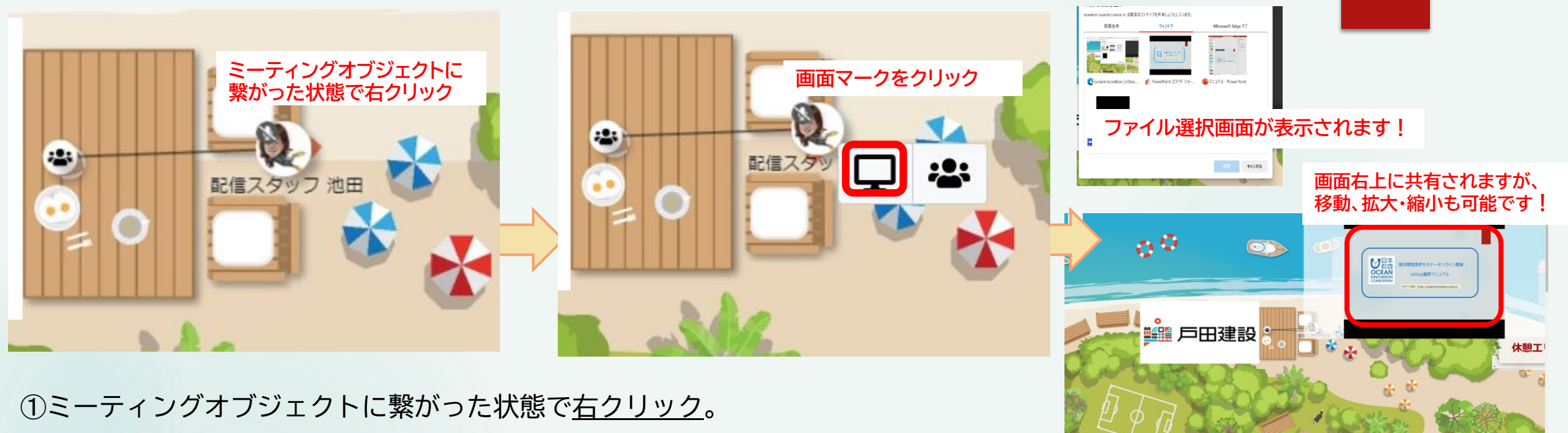

② 画面マークをクリックすると、ファイルの選択画面が表示されます。

③画面共有するファイルを選択⇒共有ボタンをクリック。<br />
画面右上に共有画面が表示されます。

\*共有画面にカーソルを合わせて、好きな場所に移動ができます。

また、ビデオ画面の右・左・上・下どこかの辺にカーソルを合わせ「拡大・縮小」も可能です。

※共有画面の見え方は個々の設定により異なります

画面共有について <u>https://www.notion.so/bcba101d4be649ee9ed4bb4863ea5a6a</u>

### 会議室の使用について①

#### 10室の会議室を設置してます<u>。1室最大15名入室可能です。個別の面談などにご利用ください</u>。

12

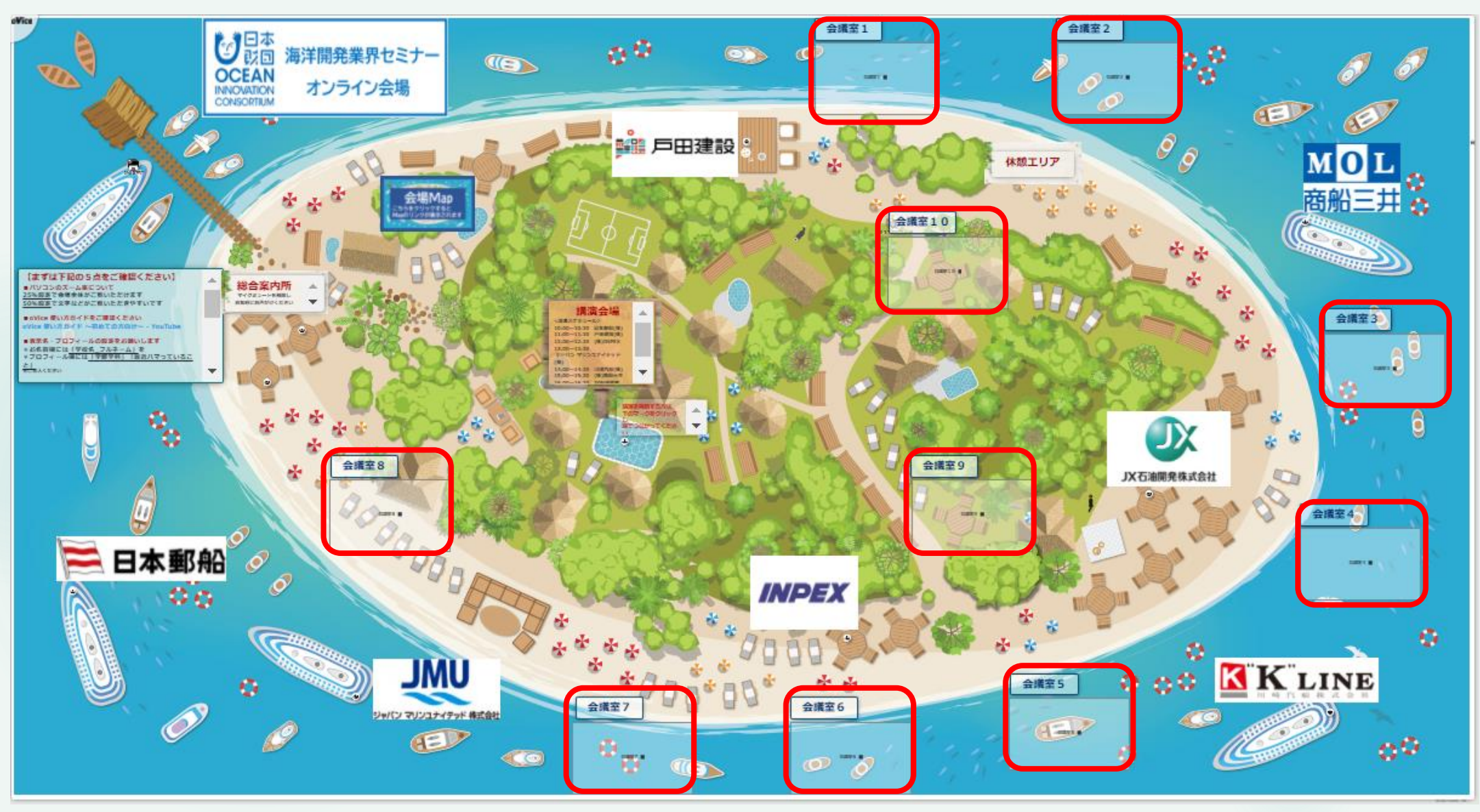

### 会議室の使用について2

# 13

(1) 1. m 配信スタッフ 油田

#### 入室したい会議室に近づき、会議室を左クリックすると入室ができます。

#### ※全会議室、最大15名迄の入室設定となります

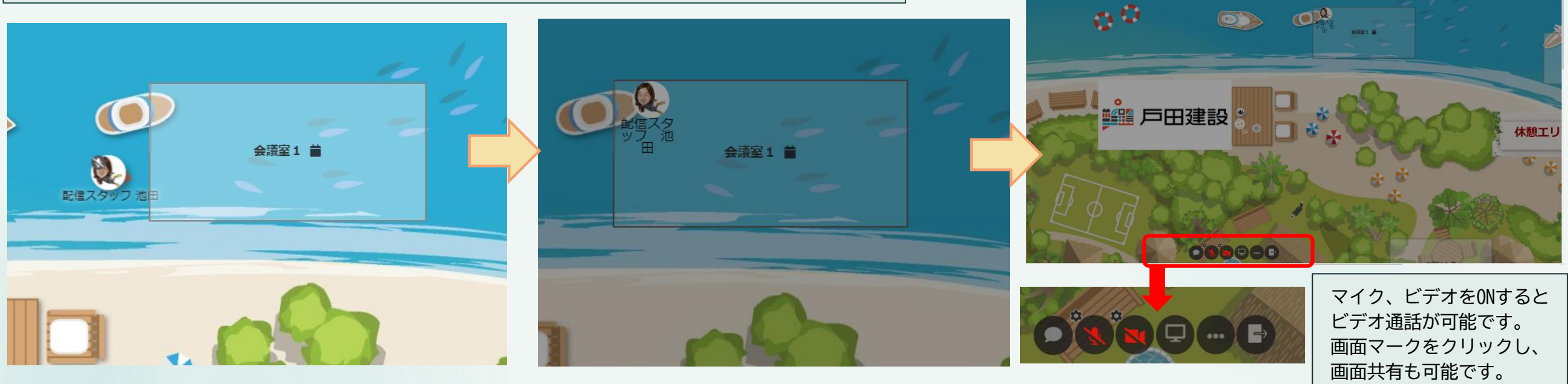

#### 会議室に鍵をかける

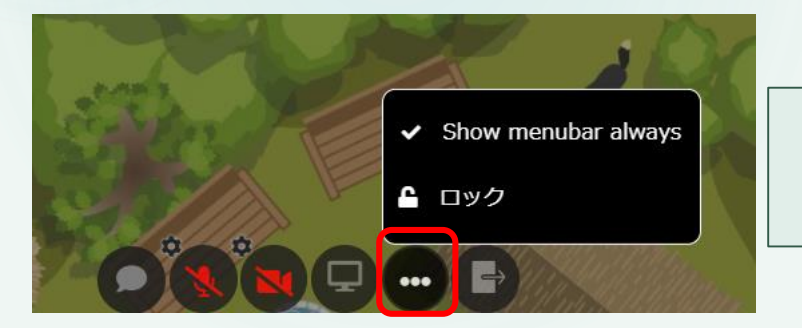

#### 「・・・」マークをクリックし 「ロック」を選択すると 会議室に鍵がかかります。

#### 会議室を退出する

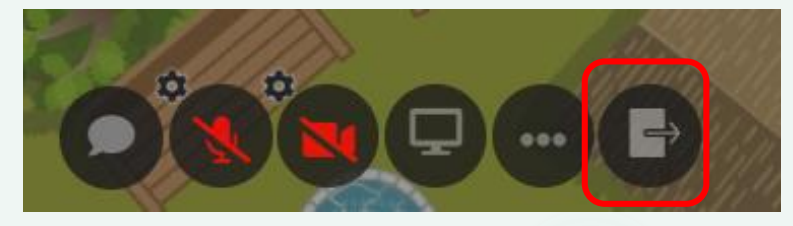

会議室を退出するときは <u>ドアマークをクリックし</u> <u>退出</u>してください。

会議室について<br />
https://ja.ovice.wiki/b57e5a96338b4c3c8356e7b49d642a1d

#### チャット機能について

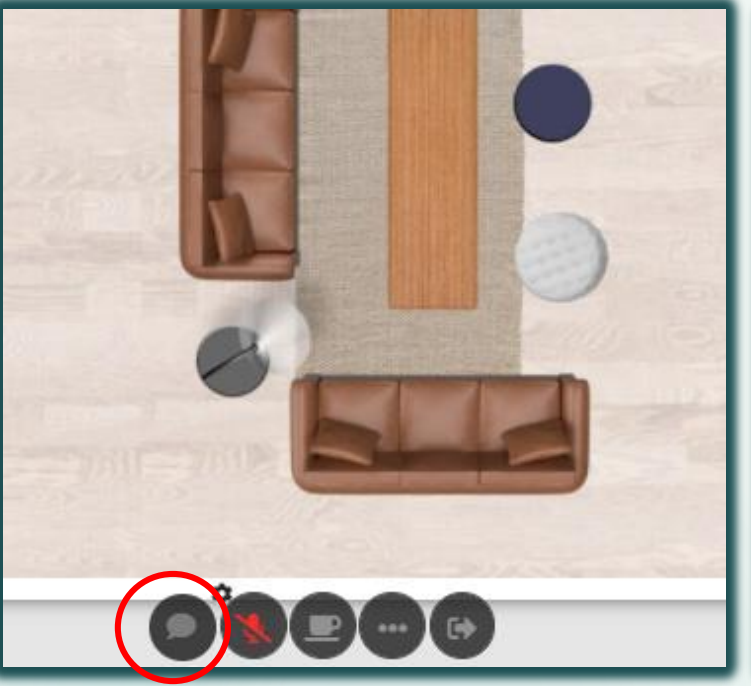

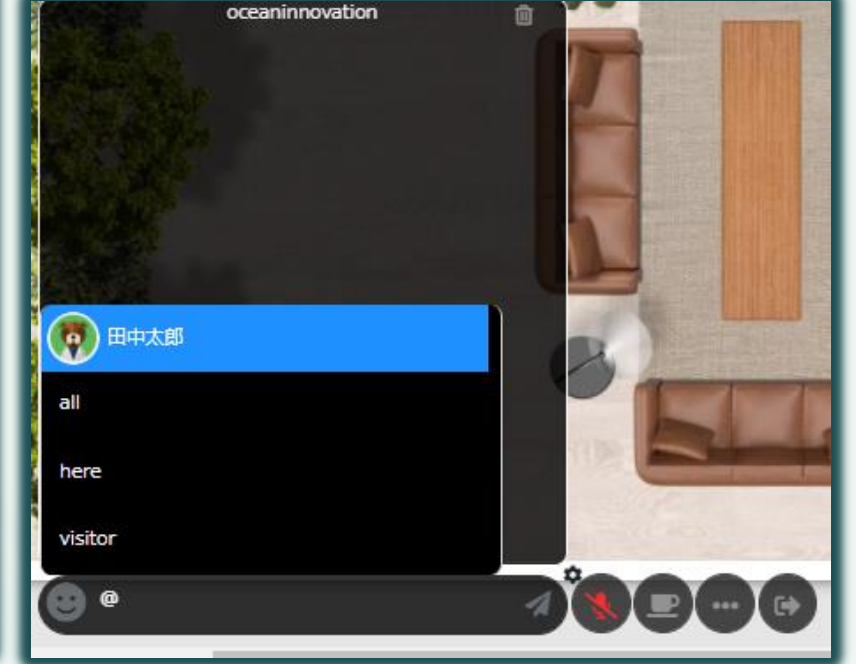

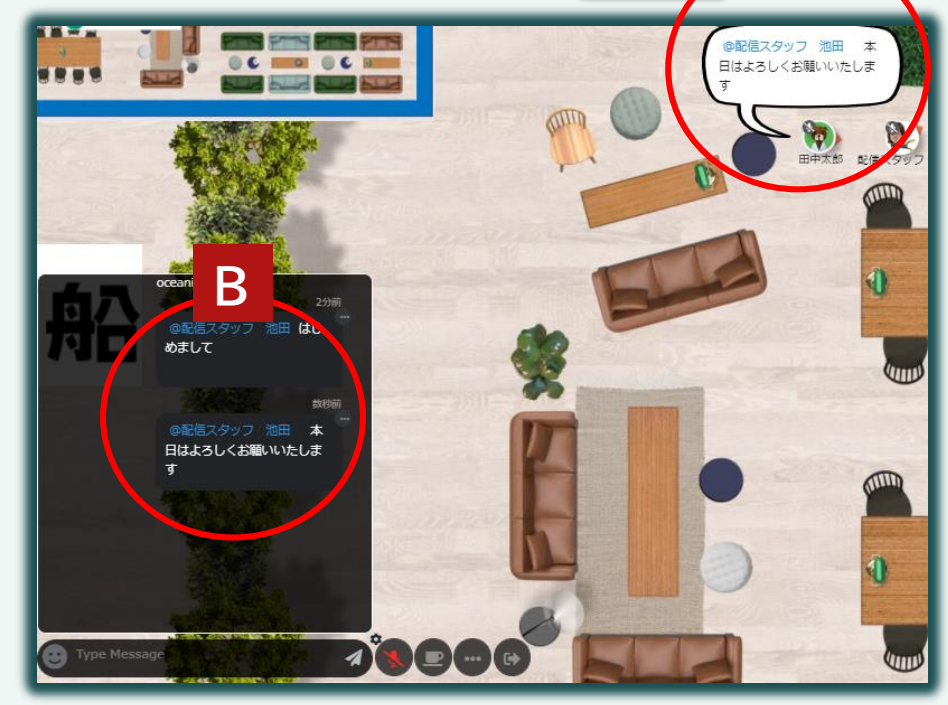

14

画面最下部にある チャットマークをクリック <mark>半角の「@」を入力</mark>するとダイレクトメッセージ を送りたい方を選択できます。

『 @お名前』を選択せずにメッセージを入力した場合、会議室以外の全員にチャットが表示 されます。

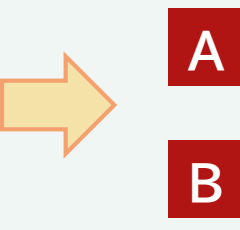

送信したメッセージは、 10秒程ポップアップされます チャット欄に履歴がのこります

チャット機能詳細 <a href="https://www.notion.so/5b5b3f49882b42738437e7a1351ec63e">https://www.notion.so/5b5b3f49882b42738437e7a1351ec63e</a>

#### 離席ボタンについて

#### 席を離れるときは 離席ボタンを押しましょう

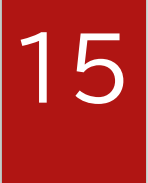

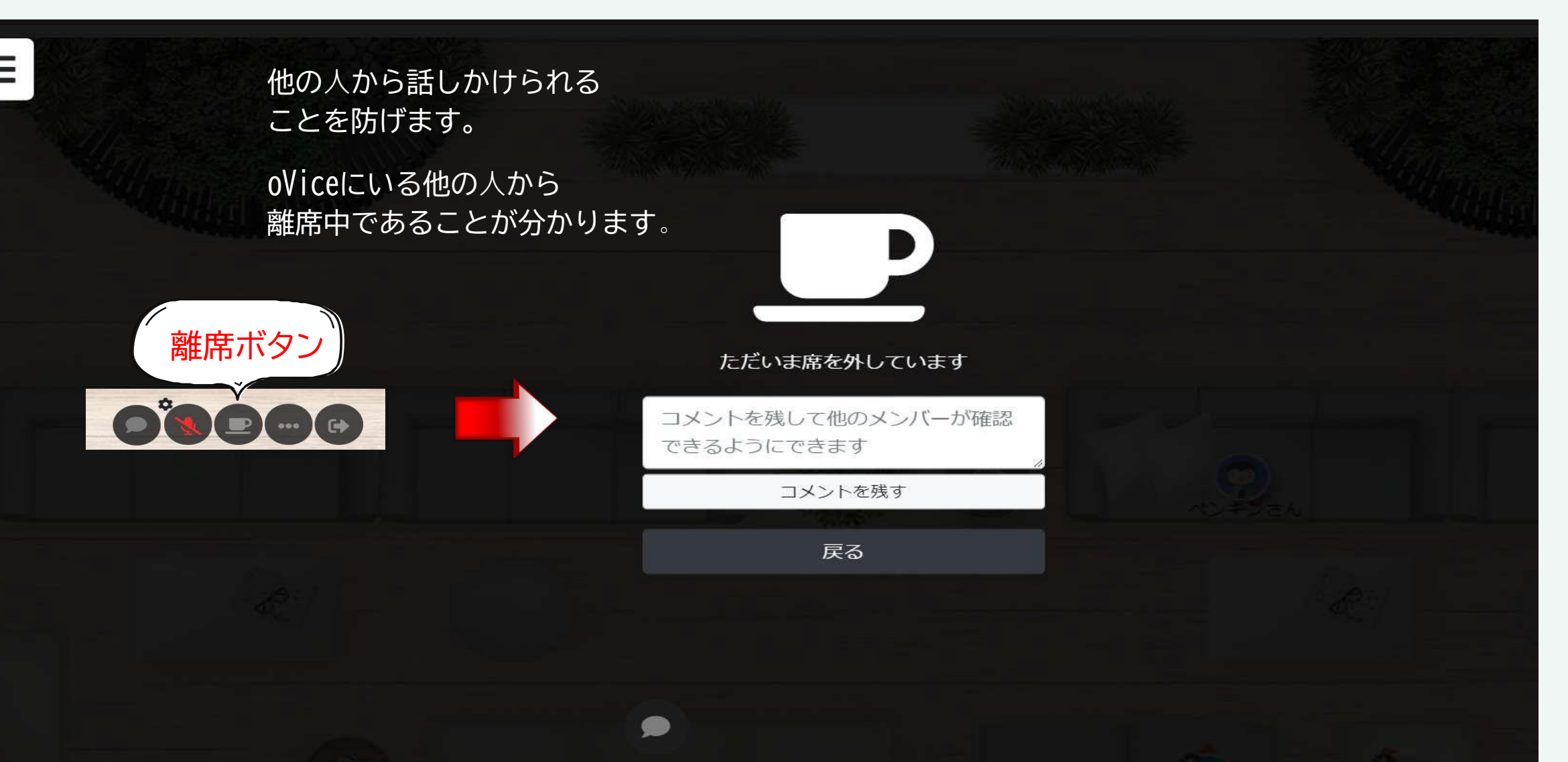